### Things to Do While You are Waiting

- Open your web browser and visit hprc.tamu.edu
- Log into TAMU VPN (if you're off campus) and reconnect to Zoom
- If you don't have an HPRC account, please ask\*
- If you don't know basic Linux commands, please ask\*

\*speak up in chat or email help@hprc.tamu.edu

# Introduction to High Performance Research Computing

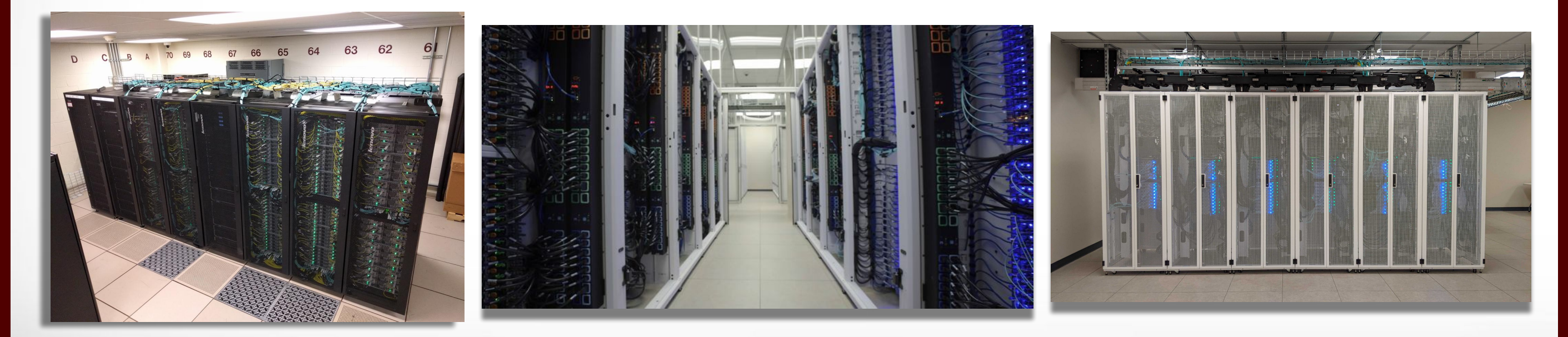

Slides by Richard Lawrence

Presented by Richard Lawrence

Fall 2022

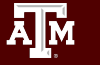

Texas A&M University High Performance Research Computing

# Outline

- Usage Policies
- References
- Cluster Overview
- Break
- Accessing HPRC
- HPRC Computing Environment
- Break
- Cluster Computing Basics
- Break
- Cluster Computing Exercises
- Need Help?

# Usage Policies (Be a good compute citizen)

- It is illegal to share computer passwords and accounts by state law and university regulation
- It is prohibited to use HPRC clusters in any manner that violates the United States export control laws and regulations, EAR & ITAR
- Abide by the expressed or implied restrictions in using commercial software

hprc.tamu.edu/policies

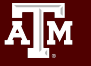

### **Education Resources**

- Knowledge Foundation:
  - Basic knowledge of LINUX commands
  - Slides from our LINUX short course are at:

hprc.tamu.edu/training/intro\_linux.html

- Watch the relevant Introduction and Primer videos on our Youtube Channel

youtube.com channel "Texas A&M HPRC"

- Answers to frequently asked questions can be found on our Wiki

https://hprc.tamu.edu/wiki/Main\_Page

### **Follow Along**

Simple exercises:

- Terra: <u>hprc.tamu.edu/wiki/Terra:Exercises</u>
- Cluster computing exercises:
  - Terra: Example files located in /scratch/training/Intro-to-terra directory
- Interface for hands-on exercises:
  - Terra: <u>portal-terra.hprc.tamu.edu/</u> or choose "Terra OnDemand" from <u>portal.hprc.tamu.edu/</u>

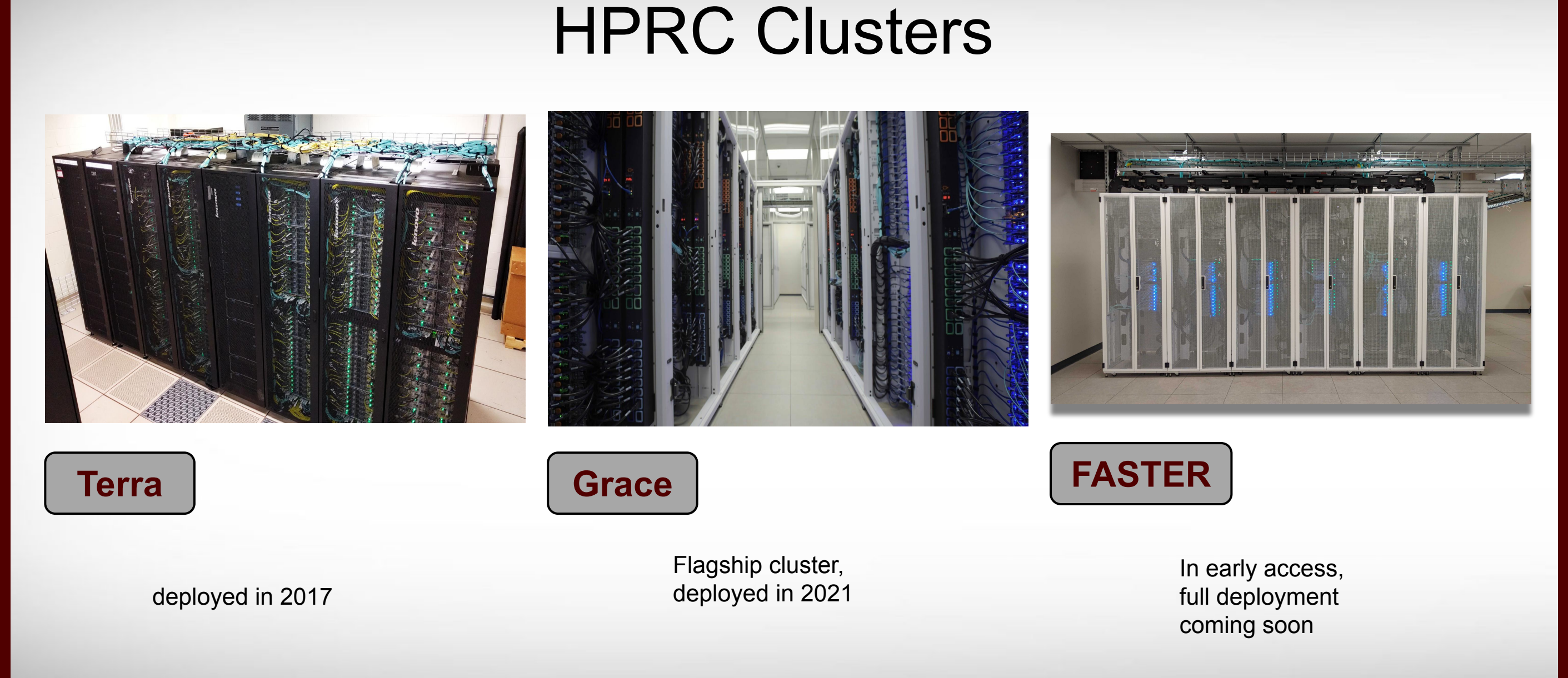

hprc.tamu.edu

### **Clusters Are For You!**

What kinds of problems are solved by cluster computing?

- Problems that are too big to fit in one laptop or workstation, due to limitation on memory, core count, or node count
- Problems that scale well with more CPU cores or memory
- Single-threaded problems with millions of permutations
- Problems that require large high speed storage and/or interconnect

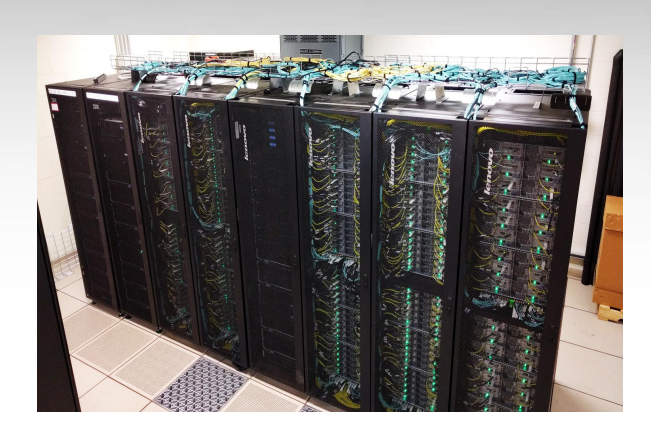

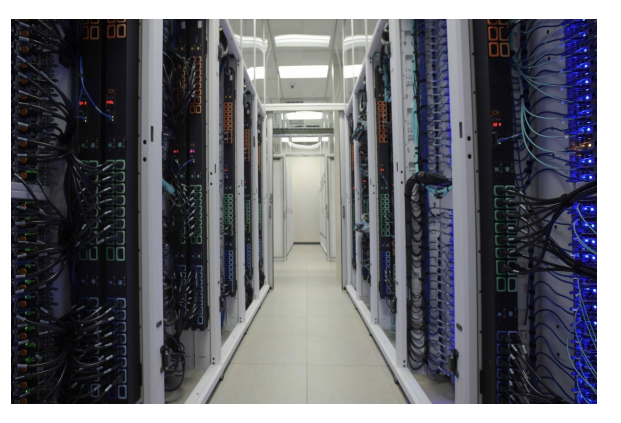

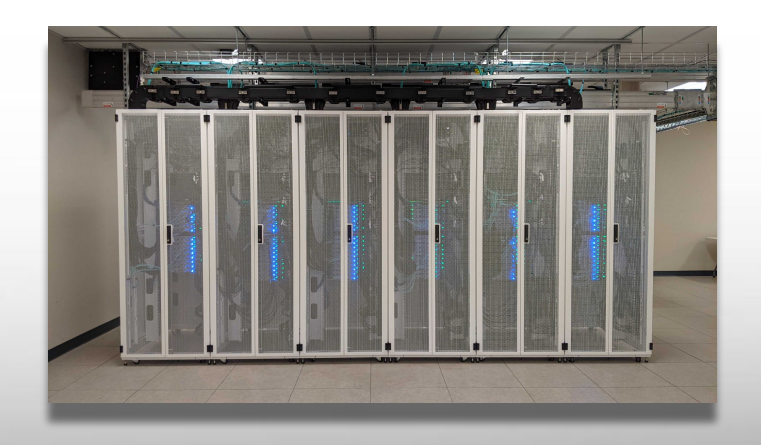

### **Cluster Diagram**

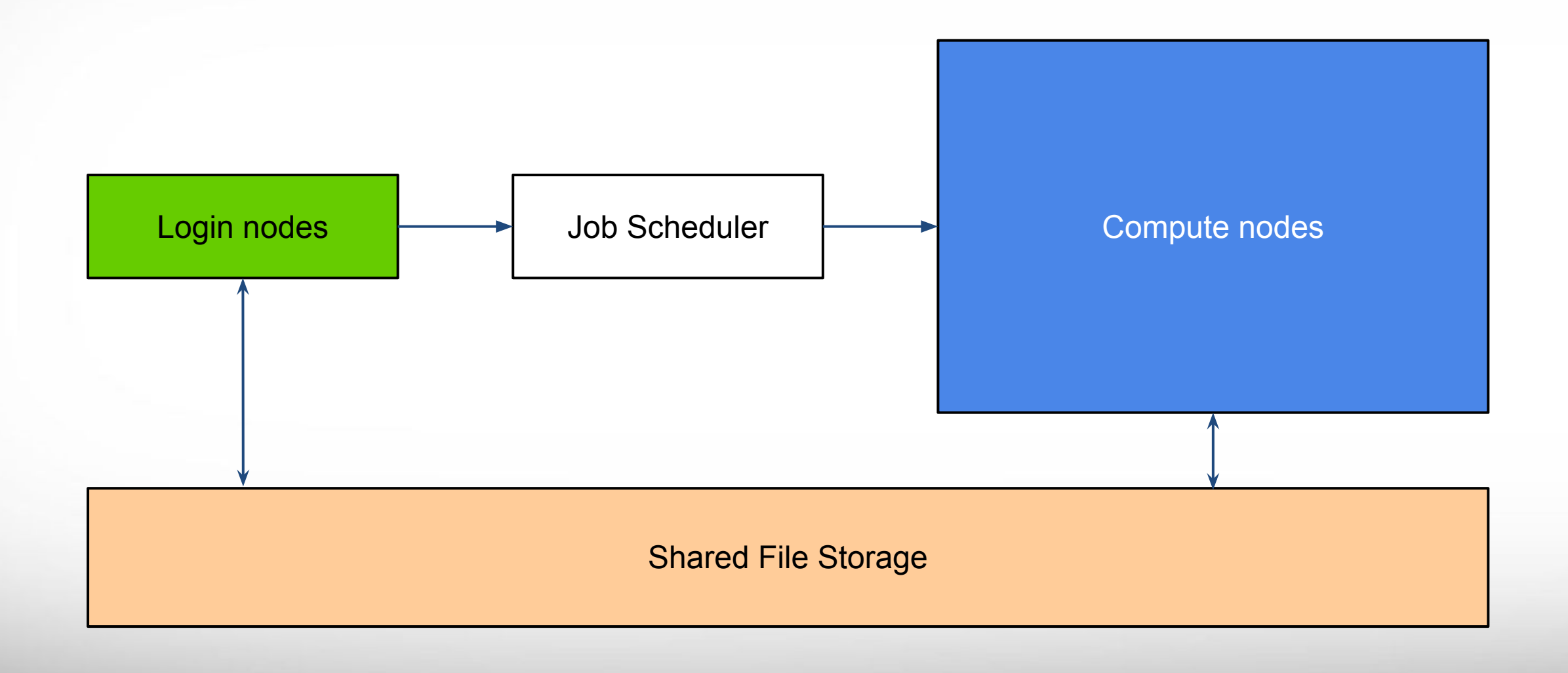

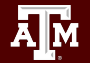

9

# **Cluster Diagram**

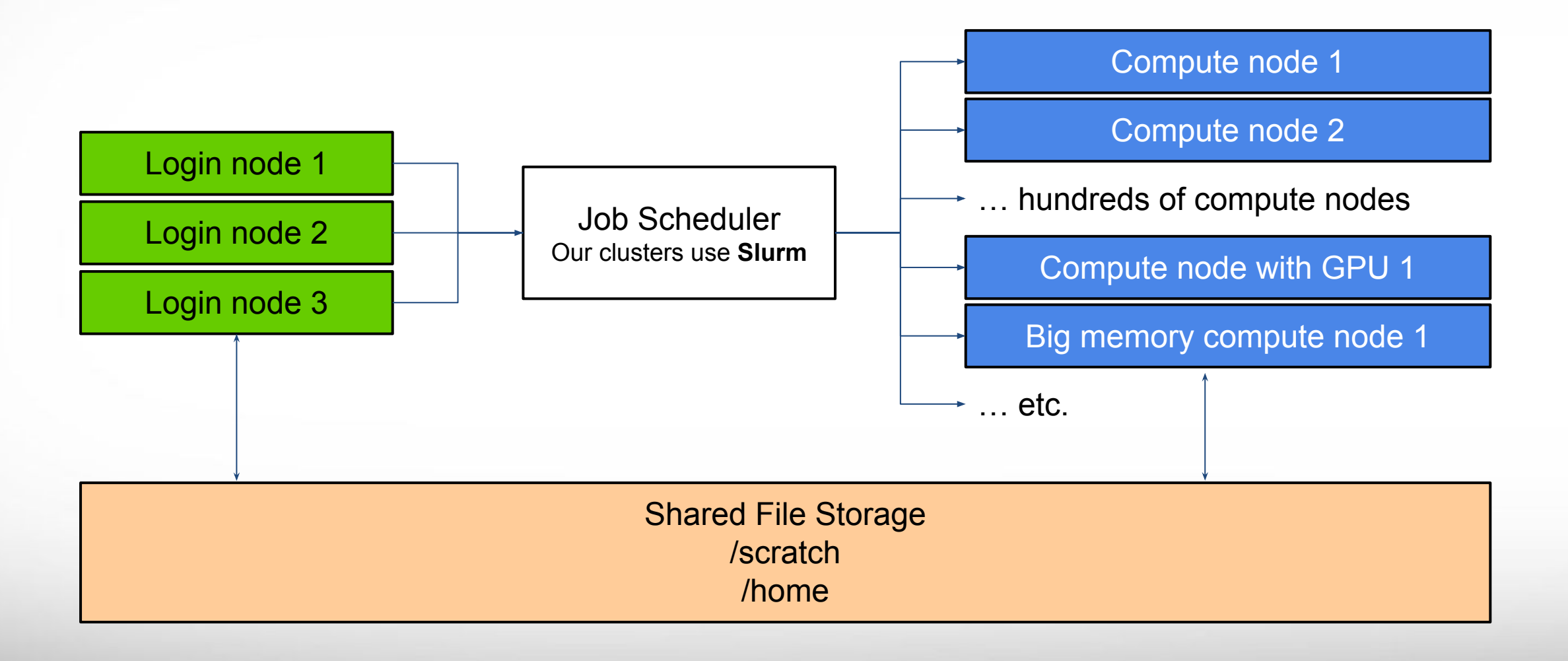

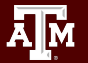

### **HPRC Clusters**

|                                                                        | Terra                   | Grace                                     | [ FASTER ]                           |  |  |
|------------------------------------------------------------------------|-------------------------|-------------------------------------------|--------------------------------------|--|--|
| Total Nodes<br>(Cores)                                                 | 307 (8,512)             | 925 (44,656)                              | 180 (11,520)                         |  |  |
| General Nodes                                                          | 28 cores<br>64GB        | 48 cores<br>384GB                         | 64 cores<br>256GB                    |  |  |
| Features                                                               | GPUs<br>Many-core nodes | GPUs - multiprecision<br>Big Memory Nodes | Composable GPUs<br>Composable Memory |  |  |
| Job Scheduler                                                          | Slurm                   | Slurm                                     | Slurm                                |  |  |
| Online Since                                                           | 2017                    | 2021                                      | Coming Soon                          |  |  |
| hprc.tamu.edu/resources                                                |                         |                                           |                                      |  |  |
| Texas A&M University High Performance Research Computing hprc.tamu.edu |                         |                                           |                                      |  |  |

A M

11

### HPRC Wiki - Hardware

Visit our wiki https://hprc.tamu.edu/wiki/Main Page to learn more about our clusters.

For example, information about Terra hardware is on page <u>https://hprc.tamu.edu/wiki/Terra:Intro</u>.

| TAMU HPRC                             | × +                                   | Terra:Intro - TAMU | HPRC ×                  | +                                          |           |
|---------------------------------------|---------------------------------------|--------------------|-------------------------|--------------------------------------------|-----------|
| $\leftrightarrow$ $\rightarrow$ C $($ | orc.tamu.edu/wiki/Main_Page           | ← → C 🔒            | hprc.tamu.edu/wiki      | /Terra:Intro                               |           |
|                                       |                                       | Compute N          | lodes                   |                                            |           |
| HPRC                                  |                                       | A description of   | the two types of co     | mpute nodes is belov<br>Table 1 Details of | N:<br>Com |
| Wiki                                  | High Performance Research Comp        |                    | General 64GB<br>Compute | GPU 128 GB<br>Compute                      | K         |
| HPRC Home Page<br>Wiki Home Page      | A Resource for Research and Discovery | Total Nodes        | 256                     | 48                                         |           |
|                                       |                                       | Processor<br>Type  | Intel Xeon E5-26        | 80 v4 2.40GHz 14-<br>ore                   | I         |
| Policies<br>New User Info             |                                       | Sockets/Node       |                         | 2                                          |           |
| Contact Us                            | Welcome to the TAMU HPRC Wiki         | Cores/Node         |                         | 28                                         |           |
|                                       |                                       |                    | 64 GB DDR4              | 128 GB DDR4                                |           |

Ir

### **Getting Started**

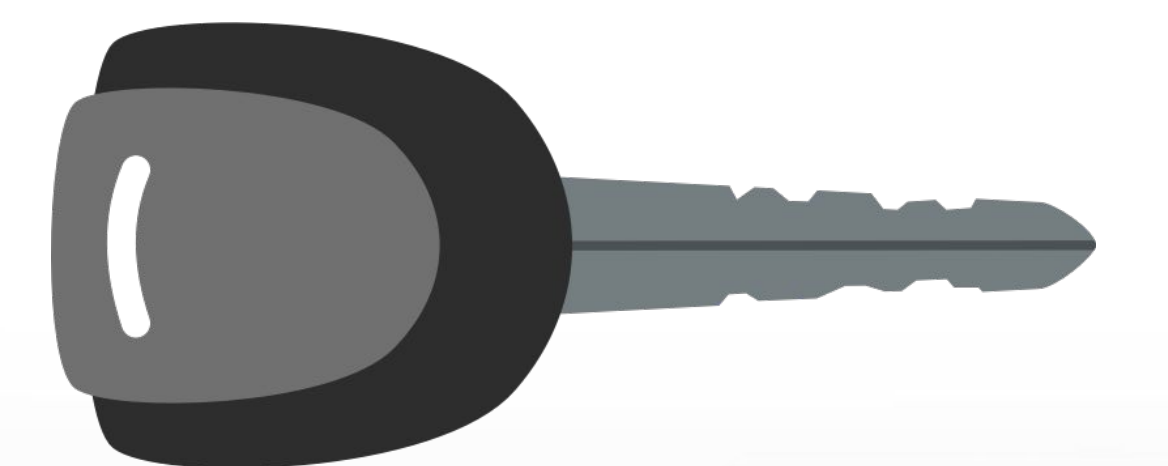

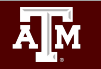

Texas A&M University High Performance Research Computing

hprc.tamu.edu

13

### Authentication and Access

#### Three steps to access HPRC resources.

- 1. Get an HPRC account
- 2. VPN to TAMU campus
- 3. Web login (Portal, Globus) through CAS

or SSH/SFTP to HPRC clusters

- Duo NetID two-factor authentication used to enhance security (<u>it.tamu.edu/duo/</u>)
- (Faculty and staff) Use Duo Keys -<u>u.tamu.edu/get\_duo\_keys</u>
- Instructions in two-factor wiki page (<u>hprc.tamu.edu/wiki/Two\_Factor</u>)

#### **Example: SSH login with Duo**

\$ ssh grace.tamu.edu

.... warning message (snipped) ......

#### Password:

Duo two-factor login for UserNetID

Enter a passcode or select one of the following options:

Duo Push to XXX-XXX-1234
 Phone call to XXX-XXX-1234
 SMS passcodes to XXX-XXX-1234 (next code starts with: 9)

Passcode or option (1-3): 1 Success. Logging you in...

#### File Systems and User Directories

| Directory            | Environment<br>Variable | Space<br>Limit | File Limit | Intended Use                                                                     |
|----------------------|-------------------------|----------------|------------|----------------------------------------------------------------------------------|
| /home/\$USER         | \$HOME                  | 10 GB          | 10,000     | Small amounts of processing.                                                     |
| /scratch/user/\$USER | \$SCRATCH               | 1 TB           | 250,000    | Temporary storage of actively used large files.<br>Not a long-term storage area. |

Texas A&M University High Performance Research Computing

### File Systems and User Directories

| Directory            | Environment<br>Variable | Space<br>Limit | File Limit |  |
|----------------------|-------------------------|----------------|------------|--|
| /home/\$USER         | \$HOME                  | 10 GB          | 10,000     |  |
| /scratch/user/\$USER | \$SCRATCH               | 1 TB           | 50,000     |  |

- **\$HOME** and **\$SCRATCH** are not shared between clusters.
- View usage and quota limits using the command:
- Quota and file limit increases can be requested
- Group directory for sharing files upon request.
- Do not share your home or scratch directories.

hprc.tamu.edu/wiki/Terra:Filesystems\_and\_Files hprc.tamu.edu/wiki/Grace:Filesystems\_and\_Files

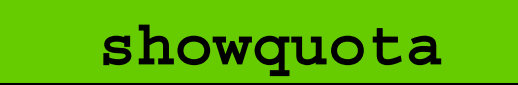

A M

#### Hands-on exercises:

# Activate TAMU VPN Go to: portal.hprc.tamu.edu

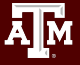

Texas A&M University High Performance Research Computing

hprc.tamu.edu

### portal.hprc.tamu.edu

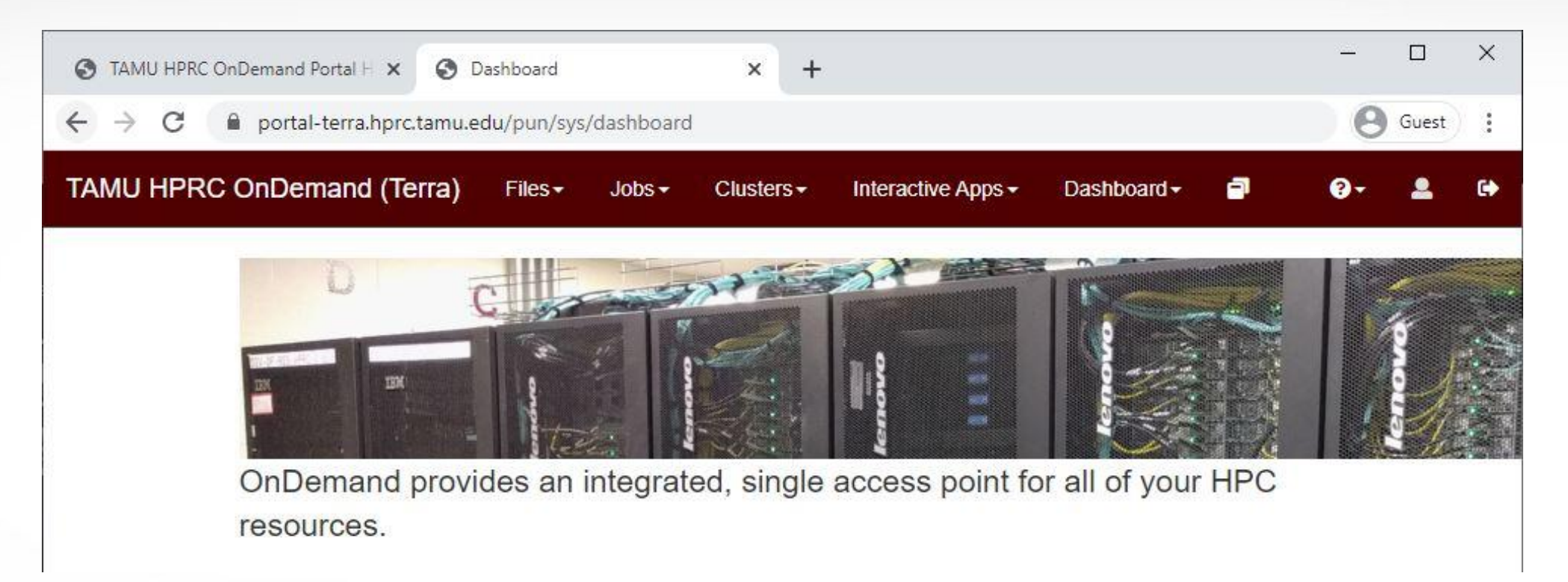

- Files > copy and edit files on the cluster's filesystems
- Jobs > submit and monitor cluster jobs
- Clusters > open a shell terminal (command line) on a login node
- Interactive Apps > start graphical software on a compute node and connect to it
- Dashboard > view file quotas and computing account allocations

#### Hands-on exercise:

### Upload a File to Grace in Portal

Menu > Files > /scratch/user/<netid> use the '<u>↑</u> Upload' button near the top-right, pick something small from your desktop

### Hands-on exercise:

#### Check your file Quota on Grace in Portal Menu > Dashboard > Terra Dashboard Locate your /scratch disk usage stats

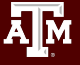

Texas A&M University High Performance Research Computing

#### Software Infrastructure

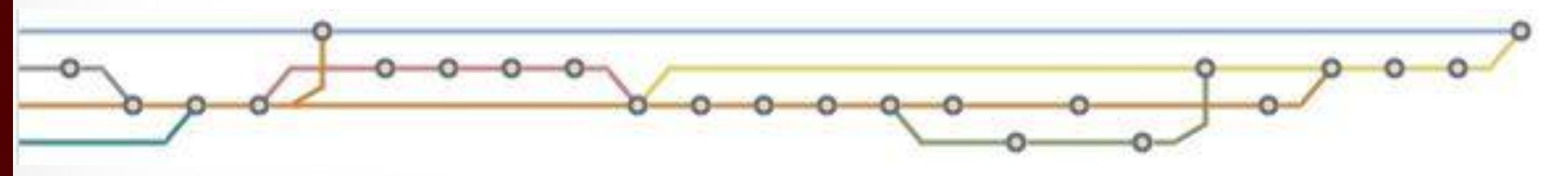

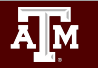

Texas A&M University High Performance Research Computing hprc.

hprc.tamu.edu

### Software

HPRC provides both pre-installed Software and installation assistance

- Software wiki page includes instructions and examples
  - hprc.tamu.edu/wiki/SW
- License-restricted software
  - Contact license owner for approval
- Contact us for software installation help/request
  - User can install software in their home/scratch dir
  - Do not run the "sudo" command when installing software

### **Computing Environment**

- Path: the location on disk where an executable or library may be found.
- Paths are saved as environment variables, so you can choose which libraries and executables will be used by modifying the variables.
- There is a lot of software, many versions, and many paths to manage

..... How do you manage all these software versions?

hprc.tamu.edu/wiki/Grace:Computing\_Environment#Modules

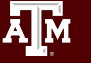

### **Computing Environment**

Managing software versions using Imod

- Each version of a software, application, library, etc. is available as a module.
  - Module names have the format:

software-name / version [-dependency-version (optional)]
TensorFlow/2.5.0-Python-3.7.4

- Loading a module adds its location on disk to your Path environment variable.
  - Its dependencies will also be loaded automatically.

hprc.tamu.edu/wiki/Grace:Computing\_Environment#Modules

### **Module Usage Basics**

module avail or mla

# list all available modules (sometimes it is very slow)
# space bar down, page up/down, q to quit
# / for case sensitive search (similar to a Unix man page)

module spider <word>

# case insensitive search for modules with 'word' in name

module load <module>

# add <module> paths to the current environment variables

- Information about specific modules can also be found on our software page: <u>https://hprc.tamu.edu/software/grace/#</u>
- Learn more about module commands on our wiki: <u>https://hprc.tamu.edu/wiki/SW:Modules</u>

### Module Hierarchy

Toolchains

- Core modules called Toolchains are common dependencies.
- Toolchain dependencies are *not included* in the module name.
- What if two modules have the same name but a different Toolchain dependency?
  - 1. LAMMPS/3Mar2020-Python-3.8.2-kokkos (depends on foss/2020a)
  - 2. LAMMPS/3Mar2020-Python-3.8.2-kokkos (depends on intel/2020a)

Module Hierarchy

• The Toolchain module acts as a gatekeeper. You must load the Toolchain *first* in order to access the modules that depend on it.

hprc.tamu.edu/wiki/Grace:Computing\_Environment#Modules

#### Module Usage Example

- Installed applications are made available with the module system Grace uses a software hierarchy inside the module system
- Example:

mla perl

# search for a specific piece of software by keyword

module spider Perl/5.32.0

# find how to load a particular module using the
full module name based on the above results

hprc.tamu.edu

module load GCCcore/10.2.0 Perl/5.32.0

# Load the base
dependency module(s) first
then the full module name

#### Hands-on exercises:

### Open a terminal on Grace in Portal

#### Menu > Clusters > \_Grace Shell Access

#### use your Netid password and your two-factor Authentication method.

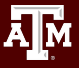

Texas A&M University High Performance Research Computing

#### Module Loading Exercise

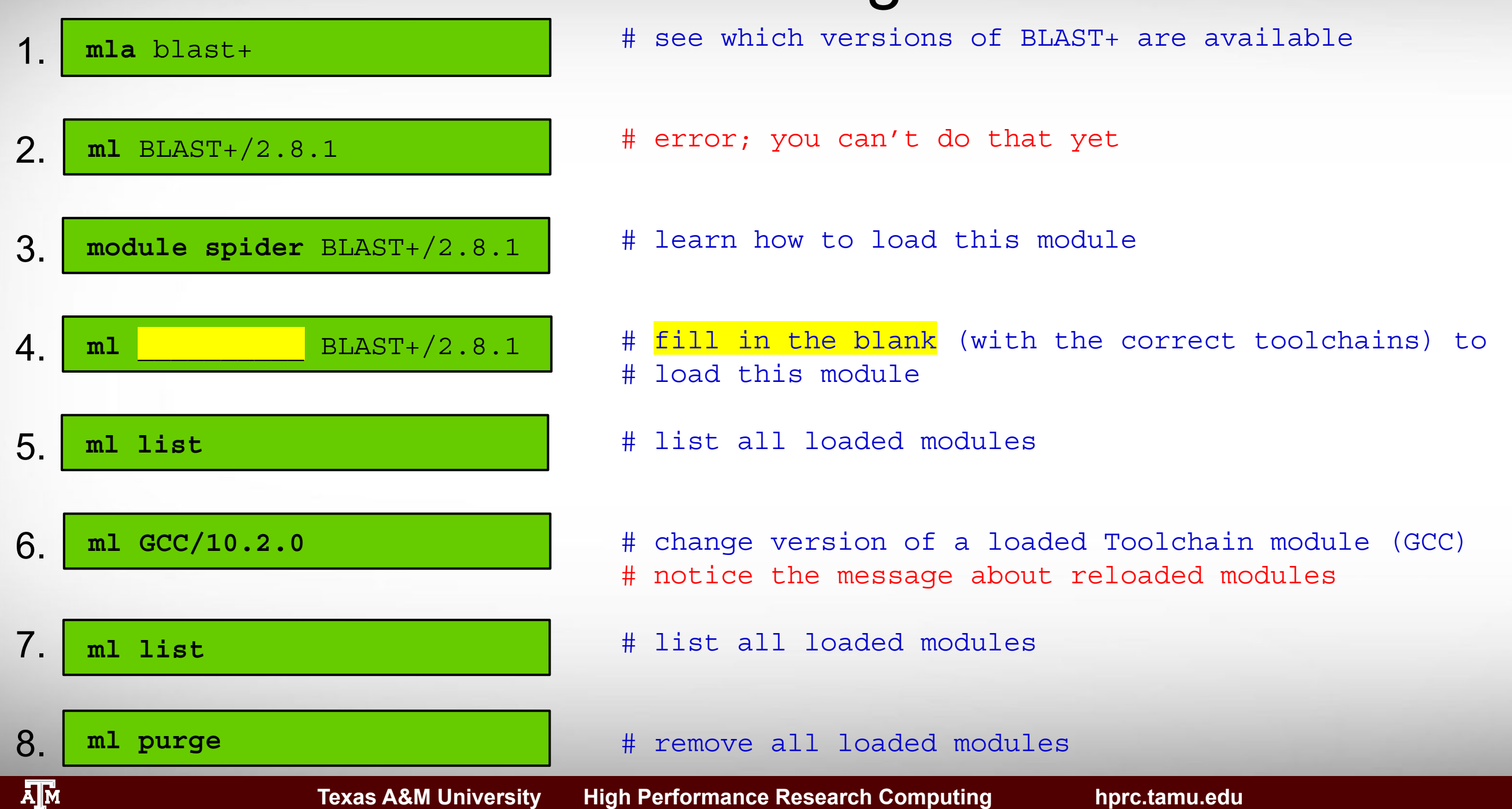

29

### **Development Environment - Toolchains**

- Toolchains are combinations of compilers, MPI libraries, and highly optimized math libraries.
- Toolchain components are primarily either Intel or Open Source.

Example toolchains for C++ development:

| Components                                  | Open Source | Intel Source | Mixed Source |
|---------------------------------------------|-------------|--------------|--------------|
| Compiler only                               | GCCcore     | iccifort     | _            |
| Compiler + MPI                              | gompi       | iimpi        | iompi        |
| Compiler + MPI + MKL, BLAS, FFTW, LAPACK    | foss        | intel        | iomkl        |
| Compiler + all of the above + CUDA Compiler | fosscuda    | intelcuda    | iomklc       |

Example usage: module load foss/2019b

As usual, see our Wiki for more information. <u>hprc.tamu.edu/wiki/SW:Toolchains</u>

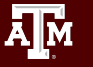

### Module Usage Practices

- Applications installed as modules are available to all users
  - (except for restricted modules)
- It's a good habit to unload unused modules before loading new modules.
- It is recommended to load a specific software version instead of the defaults
- Avoid loading modules in your ~/.bashrc
- Avoid mixing toolchains when loading multiple modules at the same time. This
  usually leads to one of them not working.

hprc.tamu.edu/wiki/Terra:Computing\_Environment#Modules

### Software Install Example: Virtual Env

Python is a language which supports many external libraries in the form of extensions. (called Python Packages).

Some commonly used packages:

- SciPy & NumPy
- Jupyter notebook
- Scikit-learn

You can install these yourself using the Virtual Environment feature. Instructions are on the wiki:

https://hprc.tamu.edu/wiki/SW:Python#Create a virtual environment

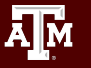

### Software Install Exercise

cd SSCRATCH 1. mkdir python envs # setup workspace cd python envs 2. module purge # setup Python module module load GCC/10.2.0 Python/3.8.6 3. virtualenv my example venv # setup your virtual environment source my example venv/bin/activate 4. python -c "import pytime" # check if python-time is installed (it's not) 5. pip install python-time # install python-time 6. python -c "import pytime; print(pytime)" # where is python-time installed? 7. deactivate # all done with virtual env

### **Cluster Computing**

Texas A&M University High Performance Research Computing

hprc.tamu.edu

34

### Batch Computing on HPRC Clusters

A batch job script is a text file that contains both Unix commands and Batch manager job parameters

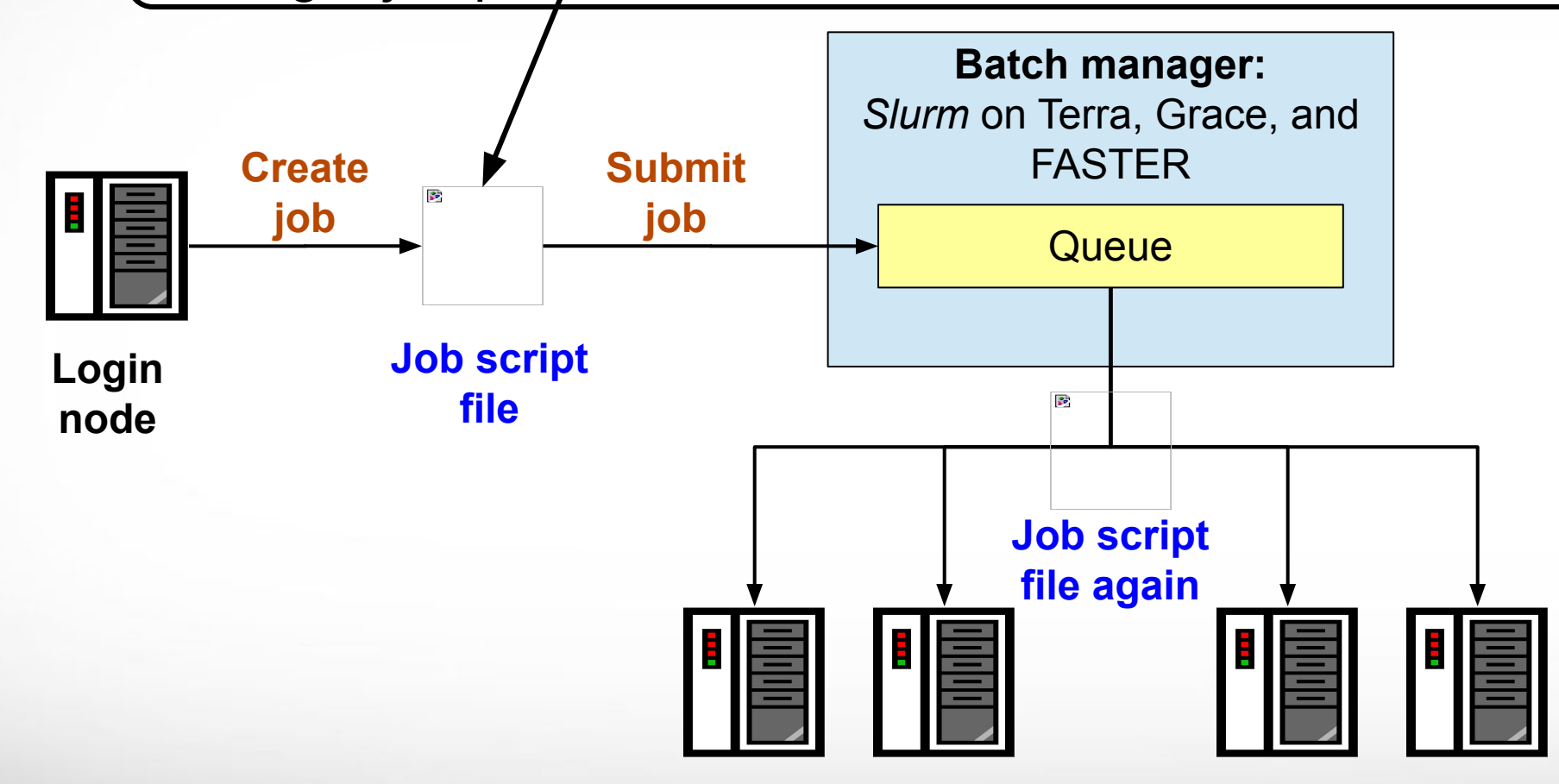

**Cluster compute nodes** 

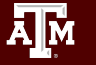

# **Consumable Computing Resources**

#### • Resources specified in a job file:

- Processor cores
- Memory
- Wall time
- GPU
- Service Unit (SU) Billing Account
  - Use "myproject" to query on command line <u>hprc.tamu.edu/wiki/HPRC:AMS:Service\_Unit</u>

| mypr               | oje      | ct          |             |        |               |                 |
|--------------------|----------|-------------|-------------|--------|---------------|-----------------|
| I                  | ist of Y | ourNetID's  | Project Acc | counts | Polongo /     |                 |
| 1228000223136      | 2019     |             | 10000.00    |        | 10000.00 Doe  | 91  <br>9, John |
| 1428000243716 <br> | 2019     | ע  <br>יייי | 5000.00     | -71.06 | 4928.94   Doe | e, Jane         |

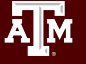
#### Hands-on exercise:

#### Check your Accounts on Grace in Portal Menu > Dashboard > Grace Dashboard Locate your default account

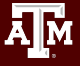

Texas A&M University High Performance Research Computing

# Slurm: Examples of SUs charged based on Job Cores, Time and Memory Requested

A Service Unit (SU) on is equivalent to one core *or* a proportional amount of memory on the node, for one hour.

On **Grace**: a typical node has 48 cores and 360 GB usable for jobs. (Ratio: 7.5 GB per core)

| Number of<br>Cores | GB of memory<br>per core | Total Memory<br>(GB) | Hours | SUs charged |
|--------------------|--------------------------|----------------------|-------|-------------|
| 1                  | 7.5                      | 7.5                  | 1     | 1           |
| 24                 | 1                        | 24                   | 1     | 24          |
| 1                  | 180                      | 180                  | 1     | 24          |
| 48                 | 7.5                      | 360                  | 1     | 48          |

hprc.tamu.edu/wiki/HPRC:AMS:Service\_Unit

# **Other Computing Resources**

#### Software license/token:

- Use "license\_status" to query
- <u>hprc.tamu.edu/wiki/SW:License\_Checker</u>

Find available license for "ansys":

#### license status -s ansys

| License status for ANSYS:        |                  |                  |                  |  |  |  |  |  |  |  |  |
|----------------------------------|------------------|------------------|------------------|--|--|--|--|--|--|--|--|
| License Name                     | # Issued         | # In Use # 2     | Available        |  |  |  |  |  |  |  |  |
| aa_mcad<br> aa_r<br> aim_mp1<br> | 50 <br>50 <br>50 | 0  <br>32  <br>0 | 50 <br>18 <br>50 |  |  |  |  |  |  |  |  |
| Find detail options:             |                  |                  |                  |  |  |  |  |  |  |  |  |
| license_statu                    | s -h             |                  |                  |  |  |  |  |  |  |  |  |

### **Batch Queues**

- Job submissions are auto-assigned to batch queues based on the resources requested (number of cores/nodes and walltime limit)
- Some jobs can be directly submitted to a queue:
  - For example, if gpu nodes are needed, use the gpu partition/queue.
- Batch queue policies are used to manage the workload and may be adjusted periodically.

#### sinfo : Current Queues

| File Edit View | Search     | Terminal He | lp         |                |                   |
|----------------|------------|-------------|------------|----------------|-------------------|
| [ netid @terr  | `a2 ∼]\$ s | info        |            |                |                   |
| PARTITION      | AVAIL      | TIMELIMIT   | JOB SIZE   | NODES(A/I/O/T) | CPUS(A/I/O/T)     |
| short*         | up         | 2:00:00     | 1-16       | 156/145/3/304  | 3667/4761/84/8512 |
| medium         | up         | 1-00:00:00  | 1-64       | 156/145/3/304  | 3667/4761/84/8512 |
| long           | up         | 7-00:00:00  | 1-32       | 156/145/3/304  | 3667/4761/84/8512 |
| gpu            | up         | 2-00:00:00  | 1-48       | 48/0/0/48      | 797/547/0/1344    |
| vnc            | up         | 12:00:00    | 1          | 48/0/0/48      | 797/547/0/1344    |
| xlong          | up         | 21-00:00:00 | 1-32       | 108/145/3/256  | 2870/4214/84/7168 |
| staff          | up         | infinite    | 1-infinite | 156/145/3/304  | 3667/4761/84/8512 |
| low_priority   | up         | 1-00:00:00  | 1-infinite | 156/145/3/304  | 3667/4761/84/8512 |
| special        | up         | 7-00:00:00  | 1-infinite | 156/145/3/304  | 3667/4761/84/8512 |
| knl            | up         | 7-00:00:00  | 1-8        | 0/14/2/16      | 0/980/140/1120    |

| <b>For the NODES and CPUS columns:</b> |  |
|----------------------------------------|--|
|----------------------------------------|--|

- A = Active (in use by running jobs)
- I = Idle (available for jobs)
- **O = Offline (unavailable for jobs)**
- T = Total

AM

# **Batch Job Scripts**

Texas A&M University High Performance Research Computing

hprc.tamu.edu

## Sample Python Job Script Structure (Slurm)

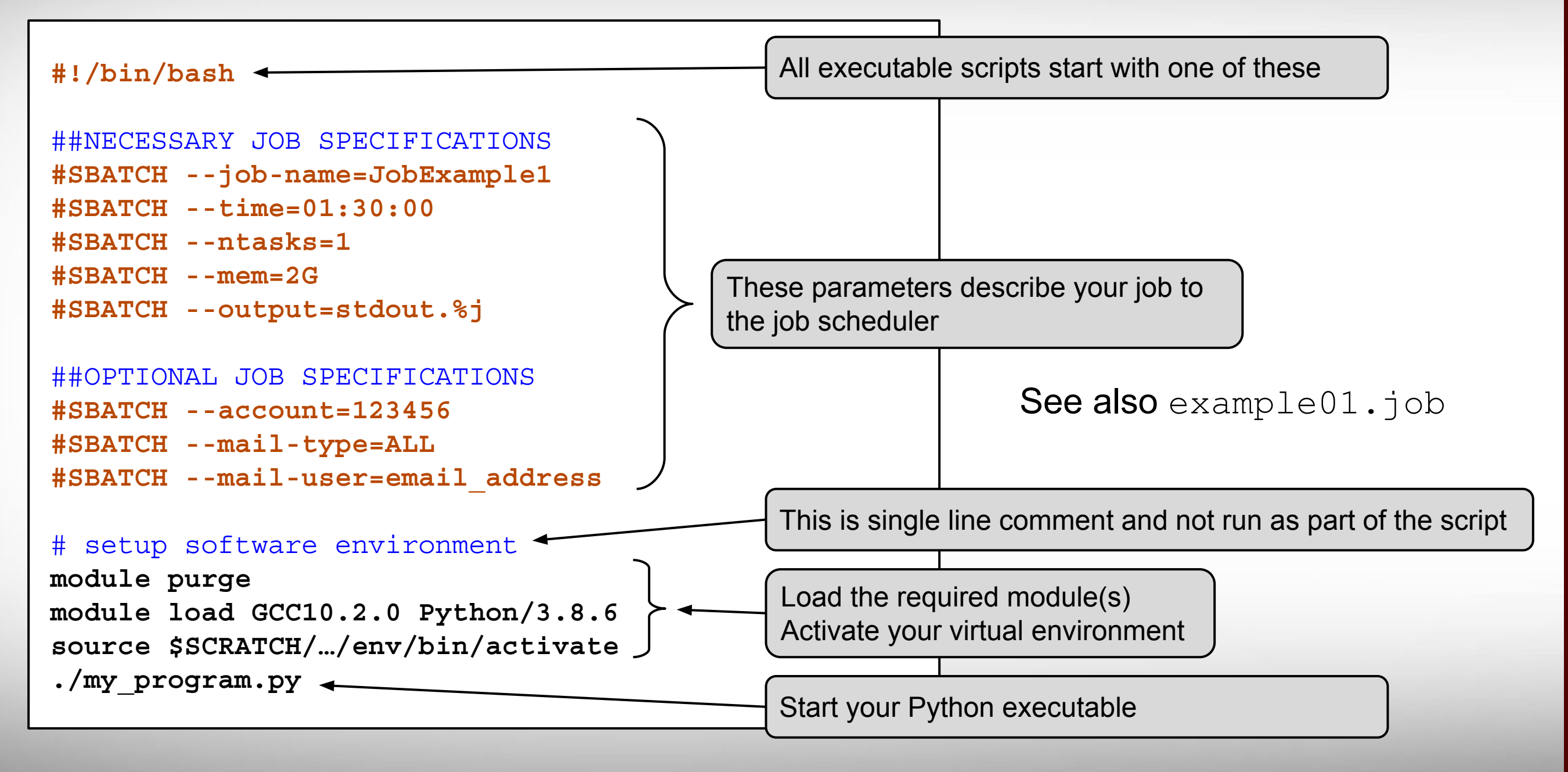

### Important Batch Job Parameters (Slurm)

| Slurm parameter           | Comment                                                                   |
|---------------------------|---------------------------------------------------------------------------|
| #SBATCHtime=HH:MM:SS      | Specifies the time limit for the job.<br>Must specify seconds SS on Terra |
| #SBATCHntasks=NNN         | Total number of tasks (cores) for the job.                                |
| #SBATCHntasks-per-node=XX | Specifies the maximum number of tasks (cores) to allocate per node        |
| #SBATCHmem=nnnnM<br>or    | Sets the maximum amount of memory (MB).                                   |
| #SBATCHmem=nG             | G for GB is supported on Terra                                            |
| (memory per NODE)         |                                                                           |

hprc.tamu.edu/wiki/HPRC:Batch\_Translation

#### Mapping Jobs to Cores per Node on Terra

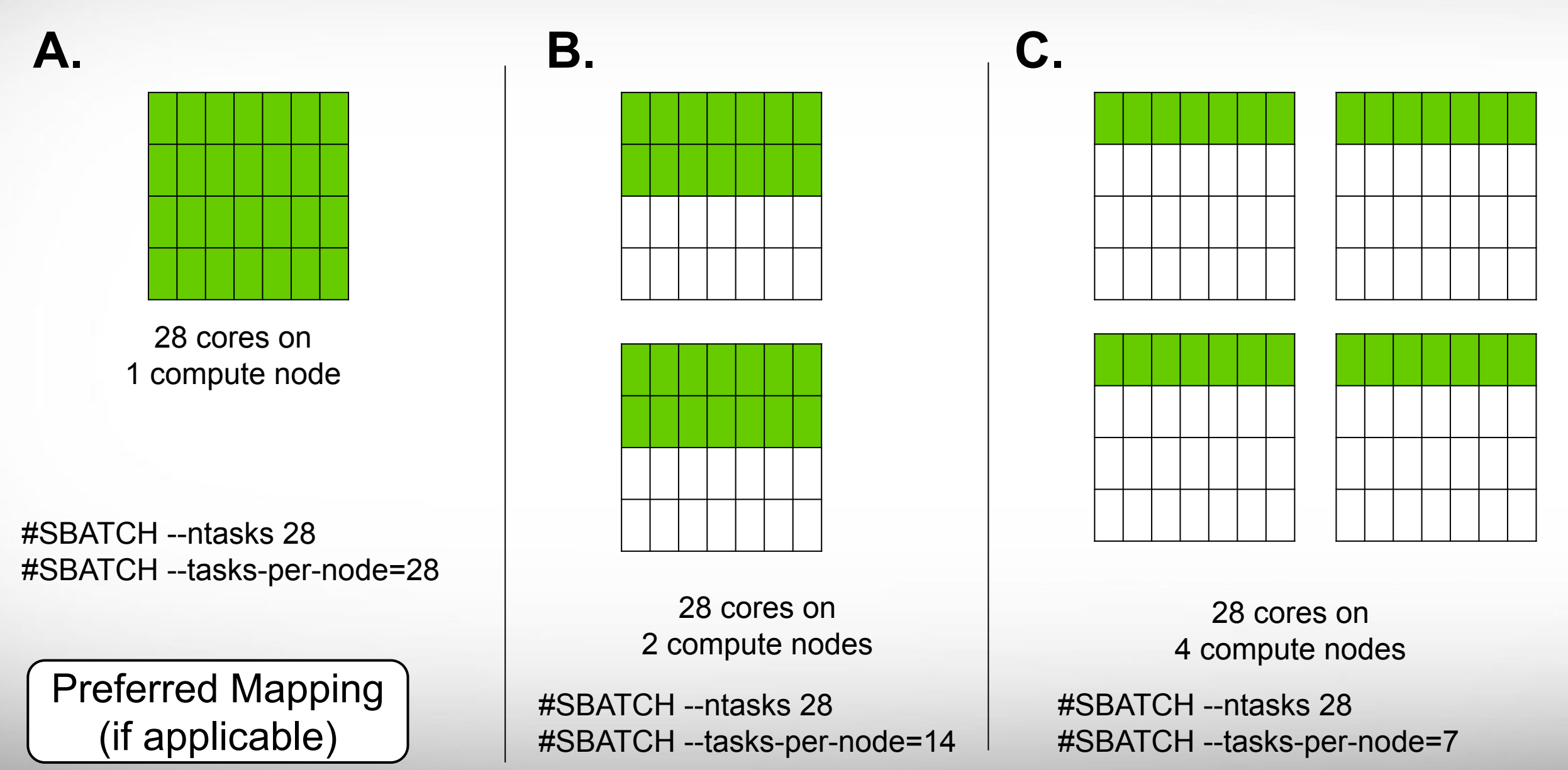

ĀМ

### Job Memory Requests on Terra

- Specify memory request based on memory per node:
   #SBATCH --mem=xxxM # memory per node in MB
   or
   #SBATCH --mem=xG # memory per node in GB
- On 64GB nodes, usable memory is at most 56 GB. The per-process memory limit should not exceed 2000 MB for a 28-core job.
- On 128GB nodes, usable memory is at most 112 GB. The per-process memory limit should not exceed 4000 MB for a 28-core job.

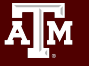

### Job Memory Requests on Grace

- Specify memory request based on memory per node:
   #SBATCH --mem=xxxM # memory per node in MB
   or
   #SBATCH --mem=xG # memory per node in GB
- On 384GB nodes, usable memory is at most 360 GB.
   The per-process memory limit should not exceed ~7500 MB for a 48-core job.
- On 3TB nodes, usable memory is at most 2900 GB. The per-process memory limit should not exceed 37120 MB for a 48-core job.

# Pop Quiz

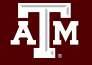

Texas A&M University High Performance Research Computing

hprc.tamu.edu

### Pop Quiz

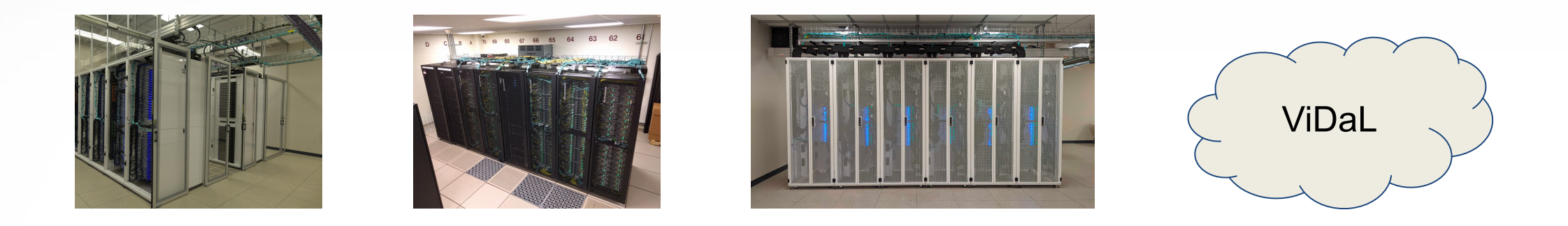

#### Which one of the following HPRC clusters is *not* in use?

| Α. | Grace | C. FASTER |
|----|-------|-----------|
| Β. | Terra | D. ViDaL  |

### **Slurm** Pop Quiz

- **#SBATCH** --job-name=stacks S2
- **#SBATCH** --ntasks=80
- **#SBATCH** --ntasks-per-node=20
- **#SBATCH** --mem=40G

A M

- **#SBATCH** --time=48:00:00
- **#SBATCH** --output stdout.%J
- **#SBATCH** --error stderr.%J

How many nodes is this job requesting?

A. 1600B. 80C. 20D. 4

#### (end of Pop Quiz)

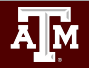

Texas A&M University High Performance Research Computing

### Job Submission and Tracking: Grace and Terra

| Slurm commands                               | Description                                                                        |
|----------------------------------------------|------------------------------------------------------------------------------------|
| <pre>sbatch jobfile1</pre>                   | Submit jobfile1 to batch system                                                    |
| <pre>squeue [-u user_name] [-j job_id]</pre> | List jobs                                                                          |
| scancel job_id                               | Kill a job                                                                         |
| sacct -X -j job_id                           | Show information for a job<br>(can be when job is running or recently<br>finished) |
| sacct -X -S YYYY-HH-MM                       | Show information for all of your jobs since YYYY-HH-MM                             |
| lnu job_id                                   | Show resource usage for a job                                                      |
| pestat -u \$USER                             | Show resource usage for a running job                                              |
| seff job_id                                  | Check CPU/memory efficiency for a job                                              |

hprc.tamu.edu/wiki/HPRC:Batch\_Translation

## Job Environment Variables

#### • Linux:

- \$PATH = list of directories where executables are found
- \$LD\_LIBRARY\_PATH = list of directories where libraries are found
- **\$SCRATCH = short-hand for** /scratch/user/<NetID> directory
- Slurm:
  - **\$SLURM\_JOBID** = job id, unique number for each job
  - \$SLURM\_SUBMIT\_DIR = directory where job was submitted from
  - \$TMPDIR = /work/job.\$SLURM\_JOBID
    - \$TMPDIR is local to each assigned compute node for the job and is about 850GB
    - Use of \$TMPDIR is recommended for jobs that use many small temporary files
    - Do not use \$TMPDIR for software that has checkpoints to restart where it left off

hprc.tamu.edu/wiki/Ada:Batch\_Processing\_LSF#Environment\_Variables hprc.tamu.edu/wiki/Terra:Batch#Environment\_Variables

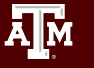

# **Batch Job Exercises**

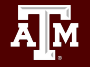

Texas A&M University High Performance Research Computing

hprc.tamu.edu

# Hands-on exercises:

Copy the example files into your scratch directory, if you haven't done so already.

cp -r /scratch/training/Intro-to-Grace \$SCRATCH

#### Inspect the contents.

cd \$SCRATCH/Intro-to-Grace
ls
ls \*

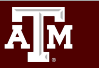

#### Job Exercise: Check Output

| Submit                                                            | job                     | cd ba                        | .tch_exa                      | mples           | 5                  |                                          |                      |                             |                                                        |                             |                              |
|-------------------------------------------------------------------|-------------------------|------------------------------|-------------------------------|-----------------|--------------------|------------------------------------------|----------------------|-----------------------------|--------------------------------------------------------|-----------------------------|------------------------------|
| Grace:                                                            | sbat                    | <b>ch</b> exam               | mple01.j                      | ob              |                    |                                          |                      |                             |                                                        |                             |                              |
| Submitted                                                         | l batch                 | job <##                      | ###>                          |                 |                    |                                          |                      |                             |                                                        |                             |                              |
| Check<br>Grace:                                                   | status<br>squeı         | ]<br>1e -u \$                | USER                          |                 |                    |                                          |                      |                             |                                                        |                             |                              |
| JOBID NA<br>64039 sc<br>64038 sc                                  | AME<br>omejob<br>omejob | USER<br>someuser<br>someuser | PARTITION<br>medium<br>medium | NODES<br>4<br>4 | CPUS<br>112<br>112 | STATE<br><mark>PENDING</mark><br>RUNNING | TIME<br>0:00<br>2:49 | TIME_LEFT<br>20:00<br>17:11 | START_TIME<br>2017-01-30T21:00:4<br>2017-01-30T20:40:4 | REASON<br>Resources<br>None | NODELIST<br>tnxt-[0401-0404] |
| Check                                                             | output                  | ]                            |                               |                 |                    |                                          |                      |                             |                                                        |                             |                              |
| <b>cat</b> output.ex01.env variables. <tab autocomplete=""></tab> |                         |                              |                               |                 |                    |                                          |                      |                             |                                                        |                             |                              |
| T                                                                 | his job o<br>Terra:     | Dutput file<br>#SBATC        | was create<br>CH -o out       | ed by th        | ne para<br>x01.    | ameter ir<br>env_va                      | nyourj<br>ciable     | ob script fil<br>es.%j      | e                                                      |                             |                              |
|                                                                   |                         |                              |                               |                 |                    |                                          |                      |                             |                                                        |                             |                              |

#### Job Exercise: Check Status

| Submit job                                                          | <b>cd</b> bat                                                                                                    | ch_exam                             | ples                    |                                          |                      |                             |                                                        |                             |                              |  |  |  |
|---------------------------------------------------------------------|----------------------------------------------------------------------------------------------------|-------------------------------------|-------------------------|------------------------------------------|----------------------|-----------------------------|--------------------------------------------------------|-----------------------------|------------------------------|--|--|--|
| Grace: sba                                                          | <b>tch</b> examp                                                                                                    | ple02.jo                            | b                       |                                          |                      |                             |                                                        |                             |                              |  |  |  |
| Submitted bate                                                      | ch job <###                                                                                                    | ##>                                 |                         |                                          |                      |                             |                                                        |                             |                              |  |  |  |
| Check status                                                        |                                                                                                    |                                     |                         |                                          |                      |                             |                                                        |                             |                              |  |  |  |
| JOBID NAME<br>64039 somejob<br>64038 somejob                        | USER F<br>someuser m<br>someuser m                                                                                         | PARTITION N<br>nedium 4<br>nedium 4 | ODES CPUS<br>112<br>112 | STATE<br><mark>PENDING</mark><br>RUNNING | TIME<br>0:00<br>2:49 | TIME_LEFT<br>20:00<br>17:11 | START_TIME<br>2017-01-30T21:00:4<br>2017-01-30T20:40:4 | REASON<br>Resources<br>None | NODELIST<br>tnxt-[0401-0404] |  |  |  |
| Check output                                                        | t                                                                                                    |                                     |                         |                                          |                      |                             |                                                        |                             |                              |  |  |  |
| <pre>cat output.ex02.echo numbers.<tab autocomplete=""></tab></pre> |                                                                                                    |                                     |                         |                                          |                      |                             |                                                        |                             |                              |  |  |  |
| This jot<br>Terra                                                   | This job output file was created by the parameter in your job script file<br>Terra: #SBATCH -o output.ex02.echo numbers.%j |                                     |                         |                                          |                      |                             |                                                        |                             |                              |  |  |  |
|                                                                     |                                                                                                    |                                     |                         |                                          |                      |                             |                                                        |                             |                              |  |  |  |

#### Job Exercise: Debug job failures

| oos Exerciser Bebag jes ranaree                                                                                                    |
|----------------------------------------------------------------------------------------------------|
| Submit job cd batch_examples                                                                                                    |
| Terra: sbatch example03.job                                                                                                    |
| Submitted batch job <#####>                                                                                                    |
|                                                                                                    |
| Check output <pre>cat output.ex03.python mem.<tab autocomplete=""></tab></pre> This job output file was created by the parameter in your job script file |
| Terra: #SBATCH -o output.ex03.python_mem.%j                                                                                                    |
| slurmstepd: error: Exceeded job memory limit at some point.                                                                                              |
|                                                                                                    |

Make the necessary adjustments to memory parameters in your job script and resubmit the job

#### Job Exercise: Bad job script

Submit job cd batch\_examples

**Grace: sbatch** example05.job

sbatch: error: CPU count per node can not be satisfied sbatch: error: Batch job submission failed: Requested node configuration is not available

#### Quiz: what went wrong with this job script?

## Check your Service Unit (SU) Balance

List the SU Balance of your Account(s)

| List of YourNetID's Project Accounts         Account       FY       Default       Allocation       Used & Pending SUs       Balance       PI         1228000223136       2019       N       10000.00       0.00       10000.00       Doe, John         1428000243716       2019       Y       5000.00       -71.06       4928.94       Doe, Jane | mypro                                  | ject      |                                        |              |                |               |          |      |        |       |
|----------------------------------------------------------------------------------------------------|----------------------------------------|-----------|----------------------------------------|--------------|----------------|---------------|----------|------|--------|-------|
| Account       FY       Default       Allocation       Used & Pending SUs       Balance       PI         1228000223136       2019       N       10000.00       0.00       10000.00       Doe, John         1428000243716       2019       Y       5000.00       -71.06       4928.94       Doe, Jane                                              | ====================================== | st of You | ====================================== | Project Acco | ======<br>unts | ============= |          | ==== | =====  | ===   |
| 1228000223136        2019       N        10000.00        0.00        10000.00 Doe, John          1428000243716        2019       Y        5000.00        -71.06        4928.94 Doe, Jane                                                                                                    | Account                                | FY        | Default                                | Allocation   | Used &         | Pending SUs   | Balance  |      | PI     |       |
| 1428000243716  2019   Y  5000.00  -71.06  4928.94 Doe, Jane                                                                                                    | 1228000223136  2                       | 2019      | N                                      | 10000.00     |                | 0.00          | 10000.00 | Doe  | , John | 1     |
|                                                                                                    | 1428000243716  2                       | 2019      | Y                                      | 5000.00      |                | -71.06        | 4928.94  | Doe  | , Jane | )<br> |
| 1258000247058  2019   N  5000.00  -0.91  4999.09 Doe, Jane                                                                                                    | 1258000247058  2                       | 2019      | N                                      | 5000.00      |                | -0.91         | 4999.09  | Doe  | , Jane | >     |

- To specify a project ID to charge in the job file
  - Grace & Terra: #SBATCH A Account#
- Run "myproject -d Account#" to change default project account
- . Run "myproject -h" to see more options

hprc.tamu.edu/wiki/HPRC:AMS:Service\_Unit hprc.tamu.edu/wiki/HPRC:AMS:UI

Texas A&M University High Performance Research Computing

### Job submission issue: insufficient SUs

Bonus Assignment: modify a job file so that the requested SU's are too much for your account. I.e.: make an error message (like the following) appear.

|         | \$ sbatch | n myjob |           |            |       |           |         |        |            |      |        |      |     |
|---------|-----------|---------|-----------|------------|-------|-----------|---------|--------|------------|------|--------|------|-----|
| Grace   | sbatch:   | error:  | (from jo  | b_submit)  | your  | account's | balance | is not | sufficient | to s | submit | your | job |
| & Torra |           | Ι       | Project A | Account: 1 | 23940 | 134739    |         |        |            |      |        |      |     |
|         |           | I       | Account H | Balance: 3 | 82.80 | 3877      |         |        |            |      |        |      |     |
|         |           | F       | Requested | d SUs: 1   | 8218. | 666666667 |         |        |            |      |        |      |     |

#### . What to do if you need more SUs

ĀМ

- Ask your PI to transfer SUs to your account
- Apply for more SUs (if you are eligible, as a PI or permanent researcher)

hprc.tamu.edu/wiki/HPRC:CommonProblems#Q:\_How\_do\_l\_get\_more\_SUs.3F hprc.tamu.edu/wiki/HPRC:AMS:Service\_Unit hprc.tamu.edu/wiki/HPRC:AMS:UI

# Job Composer

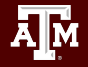

Texas A&M University High Performance Research Computing

hprc.tamu.edu

## HPRC Job Composer

#### Menu

> Dashboard
> Grace Dashboard
Button
"Job Composer"
(at the bottom)

| PRC JOB         | сомро    | SER   |      |                 |                                 |             |
|-----------------|----------|-------|------|-----------------|---------------------------------|-------------|
| Job Configu     | rations  |       |      | Job Files       |                                 |             |
| Job Name        | test_job |       |      | Name            | 11 Modified                     |             |
| Environm<br>ent | Shell    | ~     |      | test_job.job    | 9/22/2022, 1:41:2               | 26 PM       |
| Module          | Add      |       |      |                 |                                 |             |
| Walltime        | days     | hours | mins | Job files compo | osed with this job composer are | shown here. |

# **Other Batch Job Examples**

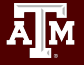

Texas A&M University High Performance Research Computing

hprc.tamu.edu

### SlurmJob File (Serial Example)

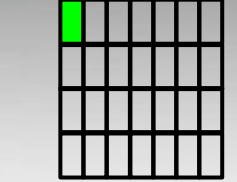

#### #!/bin/bash

##NECESSARY JOB SPECIFICATIONS

**#SBATCH** --job-name=JobExample1

#SBATCH --ntasks=1

#SDAICH -- CLINE-VI.SV.VV

**#SBATCH** --output=Example1Out.%j

#Set the job name to "JobExample1"
#Set the wall clock limit to 1hr and 30min
#Request 1 task
#Request 2560MB (2.5GB) per node
#Send stdout/err to "Example1Out.[jobID]"

serial.job

##OPTIONAL JOB SPECIFICATIONS
##CHANGE ACCOUNT NUMBER AND EMAIL ADDRESS BEFORE USING
##SBATCH --account=123456 #Send email on all job events
##SBATCH --mail-type=ALL #Send email on all job events
##SBATCH --mail-user=email address #Send all emails to email address

# this intel toolchain is just an example. recommended toolchain is TBD
module purge
module load intel/2017A

# run your program

./helloworld.omp.C.exe

SUs = 1.5

### Slurm Job File (multi core, single node)

singlenode\_multicore.job

#### #!/bin/bash

#### ##NECESSARY JOB SPECIFICATIONS

#SBATCH -- job-name=JobExample2

**#SBATCH** --nodes=1

**#SBATCH** --time=6:30:00

**#SBATCH** --ntasks-per-node=8

**#SBATCH** --mem=8G

**#SBATCH** --output=Example2Out.%j

- # Set the job name to "JobExample2"
   # Set the wall clock limit to 6hr and 30min
  # Request 1 node
  # Request 8 tasks(cores) per node
- # Request 8GB per node
- # Send stdout/err to "Example2Out.[jobID]"

##OPTIONAL JOB SPECIFICATIONS
##CHANGE ACCOUNT NUMBER AND EMAIL ADDRESS BEFORE USING
##SBATCH --account=123456 # Set billing account to 123456 #find your account with "myproject"
##SBATCH --mail-type=ALL # Send email on all job events
##SBATCH --mail-user=email address # Send all emails to email address

#### # load required module(s)

module purge
module load intel/2017A

#### # run your program

mpirun ./helloworld.mpi.C.exe

SUs = 52

#### Slurm Job File (multi core, multi node)

multinode\_multicore.job

#### #!/bin/bash

##NECESSARY JOB SPECIFICATIONS

| #SBATCH | job-name=JobExample3 |
|---------|----------------------|
| #SBATCH | time=1-12:00:00      |
| #SBATCH | ntasks=8             |
| #SBATCH | ntasks-per-node=2    |

#SBATCH --mem=4096M

**#SBATCH** --output=Example3Out.%j

- # Set the job name to "JobExample3"
  # Set the wall clock limit to 1 Day and 12hr
  # Request 8 tasks (cores)
  # Request 2 tasks(cores) per node
  # Request 4096MB (4GB) per node
- # Send stdout and stderr to "stdout.[jobID]"

##OPTIONAL JOB SPECIFICATIONS
##CHANGE ACCOUNT NUMBER AND EMAIL ADDRESS BEFORE USING
##SBATCH --account=123456 # Set billing account to 123456 #find your account with "myproject"
##SBATCH --mail-type=ALL # Send email on all job events
##SBATCH --mail-user=email address # Send all emails to email address

# # this intel toolchain is just an example. recommended toolchain is TBD module purge module load intel/2017A

# run program with MPI
mpirun ./helloworld.mpi.C.exe

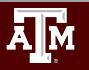

SUs = 288

#### **Slurm** Job File (serial GPU)

#### #!/bin/bash

serialgpu.job

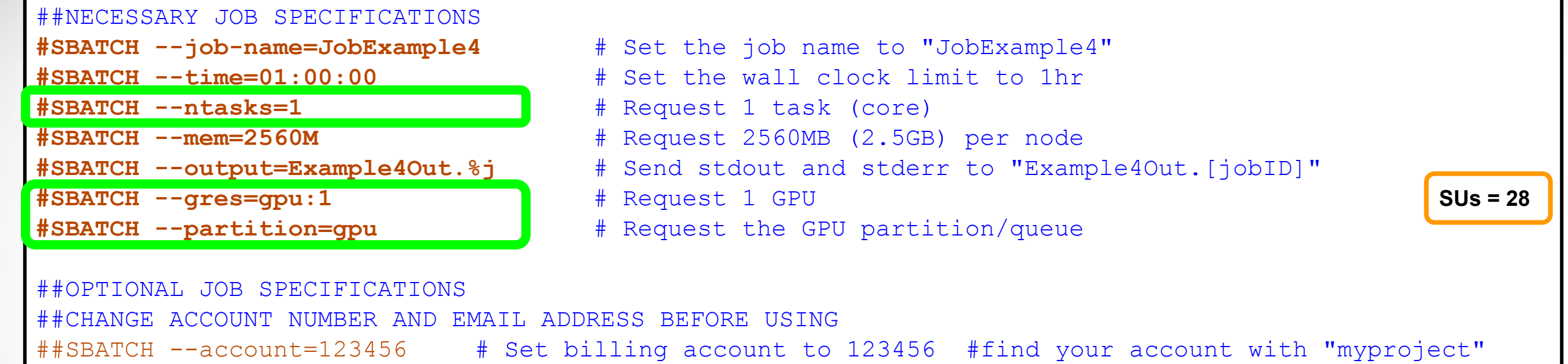

##SBATCH --mail-type=ALL # Send email on all job events
##SBATCH --mail-user=email address # Send all emails to email address

#### # load required module(s)

module purge
module load intel/2017A CUDA/9.2.148.1

#### # run your program

./deviceQuery

ĀМ

### List Node Utilization: 1nu

| -        |  | • |
|----------|--|---|
| 1 20 1 1 |  |   |
|          |  |   |
|          |  | - |

lnu <jobid>

# lists the node utilization across all nodes for a running job.
# to see more options use: lnu -h

#### **Example:**

Note: Slurm updates the node information every few minutes

| JOBID<br>565849 | NAME<br>somename | USER<br>someuser | PARTITION<br>long | NODES<br>3 | CPUS<br>84 | STATE<br>RUNNING | TIME<br>17:37 | TIME_LEFT<br>6-23:42:23 | START_TIME<br>2018-01-25T15:19:55 |
|-----------------|------------------|------------------|-------------------|------------|------------|------------------|---------------|-------------------------|-----------------------------------|
| HOSTNAME        | S CPU_LO         | DAD FREE         | MEM MEMORY        | CPUS (A/   | I/O/T)     |                  |               |                         |                                   |
| <b>tnxt-070</b> | 3 26.99          | 53462            | 57344 28/         | 0/0/28     |            |                  |               |                         |                                   |
| tnxt-070        | 4 26.93          | 52361            | 57344 28/         | 0/0/28     |            |                  |               |                         |                                   |
| tnxt-070        | 5 26.95          | 47166            | 57344 28/         | 0/0/28     |            |                  |               |                         |                                   |

Note: CPU\_LOAD is not the same as % utilization

For the CPUS columns: A = Active (in use by running jobs) I = Idle (available for jobs) O = Offline (unavailable for jobs) T = Total

#### Monitor Compute Node Utilization: *pestat*

| pestat [-u username] |           |           | <pre># lists the node utilization across all nodes for a running job. # to see more options use: pestat -h</pre> |                |                     |                                |                                                         |     |  |
|----------------------|-----------|-----------|----------------------------------------------------------------------------------------------------|----------------|---------------------|--------------------------------|---------------------------------------------------------|-----|--|
| Example:             |           |           |                                                                                                    |                |                     | -                              |                                                         |     |  |
| pestat -             | u \$USER  |           |                                                                                                    |                |                     |                                |                                                         |     |  |
|                      | Hostname  | Partition | Node Num_CPU                                                                                                    | CPUload        | Memsize             | Freemem                        | Joblist                                                 |     |  |
|                      |           | _         | State Use/Tot                                                                                                    |                | (MB)                | (MB)                           | Jobid User                                              |     |  |
|                      | tnxt-0703 | xlong     | alloc 28 28                                                                                                    | 16.23*         | 57344               | 55506                          | 565849 someuser                                         |     |  |
|                      | tnxt-0704 | xlong     | alloc 28 28                                                                                                    | <u>19.60*</u>  | 57344               | 53408                          | 565849 someuser                                         |     |  |
|                      | tnxt-0705 | xlong     | alloc 28 28                                                                                                    | <u> 19.56*</u> | 57344               | 53408                          | 565849 someuser                                         |     |  |
|                      |           |           |                                                                                                    |                |                     |                                |                                                         |     |  |
|                      |           |           |                                                                                                    |                | 🔨 Low CPI           | J load utiliz                  | ation highlighted in <b>Red</b>                         | )   |  |
|                      |           |           |                                                                                                    |                | (Freem              | em should                      | also be noted)                                          | J   |  |
| pestat -             | u \$USER  |           |                                                                                                    |                |                     |                                |                                                         |     |  |
|                      | Hostname  | Partition | Node Num CPU                                                                                                    | CPUload        | Memsize             | Freemem                        | Joblist                                                 |     |  |
|                      |           |           | State Use/Tot                                                                                                    |                | (MB)                | (MB)                           | JobId User                                              |     |  |
|                      | tnxt-0703 | xlong     | alloc 28 28                                                                                                    | 27.54          | 57344               | 55506                          | 565849 someuser                                         |     |  |
|                      | tnxt-0704 | xlong     | alloc 28 28                                                                                                    | 27.50          | 57344               | 53408                          | 565849 someuser                                         |     |  |
|                      | tnxt-0705 | xlong     | alloc <mark>28</mark> 28                                                                                         | 26.47*         | 57344               | 53408                          | 565849 someuser                                         |     |  |
|                      |           |           |                                                                                                    | ×              | Good Cl<br>Ideal CF | PU load utili<br>PU load utili | ization highlighted in Pur<br>zation displayed in White | ple |  |

## Other Type of Jobs

- MPI and OpenMP
- Visualization:
  - portal.hprc.tamu.edu Interactive Apps > choose a visual application
- Large number of concurrent single core jobs
  - Check out *tamulauncher* 
    - <u>hprc.tamu.edu/wiki/SW:tamulauncher</u>
    - Useful for running many single core commands concurrently across multiple nodes within a job
    - Can be used with serial or multi-threaded programs
    - Distributes a set of commands from an input file to run on the cores assigned to a job
    - Can only be used in batch jobs
    - If a tamulauncher job gets killed, you can resubmit the same job to complete the unfinished commands in the input file

## Need Help?

- Try these:
  - First check the FAQ <u>hprc.tamu.edu/wiki/HPRC:CommonProblems</u>
  - Also try the Terra User Guide hprc.tamu.edu/wiki/Terra
  - Email your questions to <u>help@hprc.tamu.edu</u>. (Managed by a ticketing system)
- Help us, help you -- we need more info
  - Which Cluster
  - UserID/NetID (UIN is not needed!)
  - Job id(s) if any
  - Location of your jobfile, input/output files
  - Application used if any
  - Module(s) loaded if any
  - Error messages
  - Steps you have taken, so we can reproduce the problem
- Or visit us @ 114A Henderson Hall (Making an appointment is recommended.)

hprc.tamu.edu

72
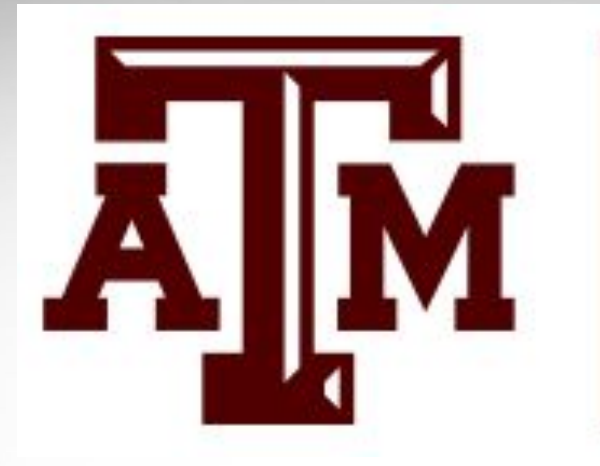

### HIGH PERFORMANCE RESEARCH COMPUTING TEXAS A&M UNIVERSITY

# Thank you.

### Questions?

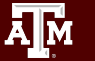

Texas A&M University High Performance Research Computing

## Backups

Texas A&M University High Performance Research Computing

hprc.tamu.edu

74

#### MobaXterm with Duo

• Use "Session" icon

or • Use local terminal (command line)

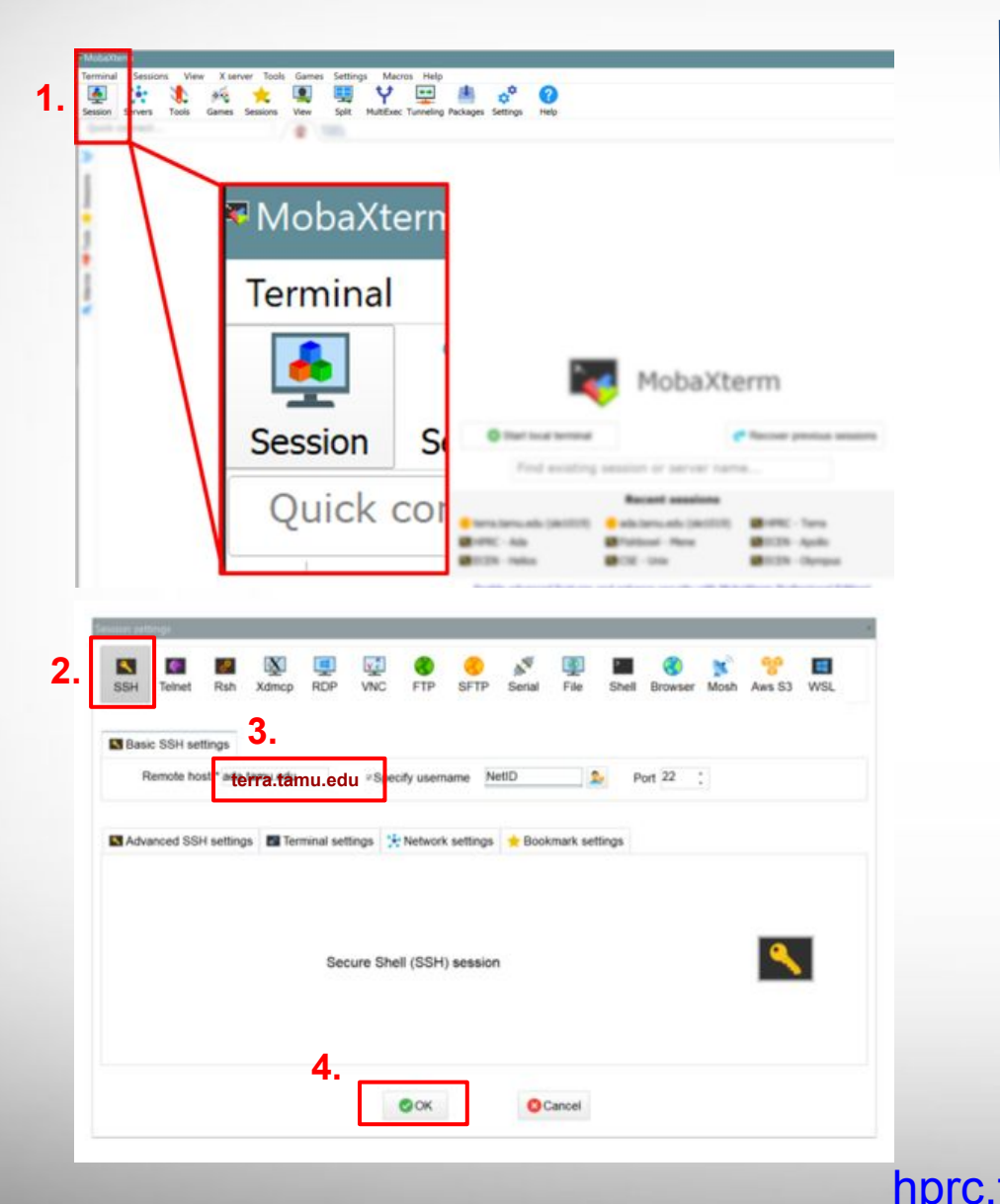

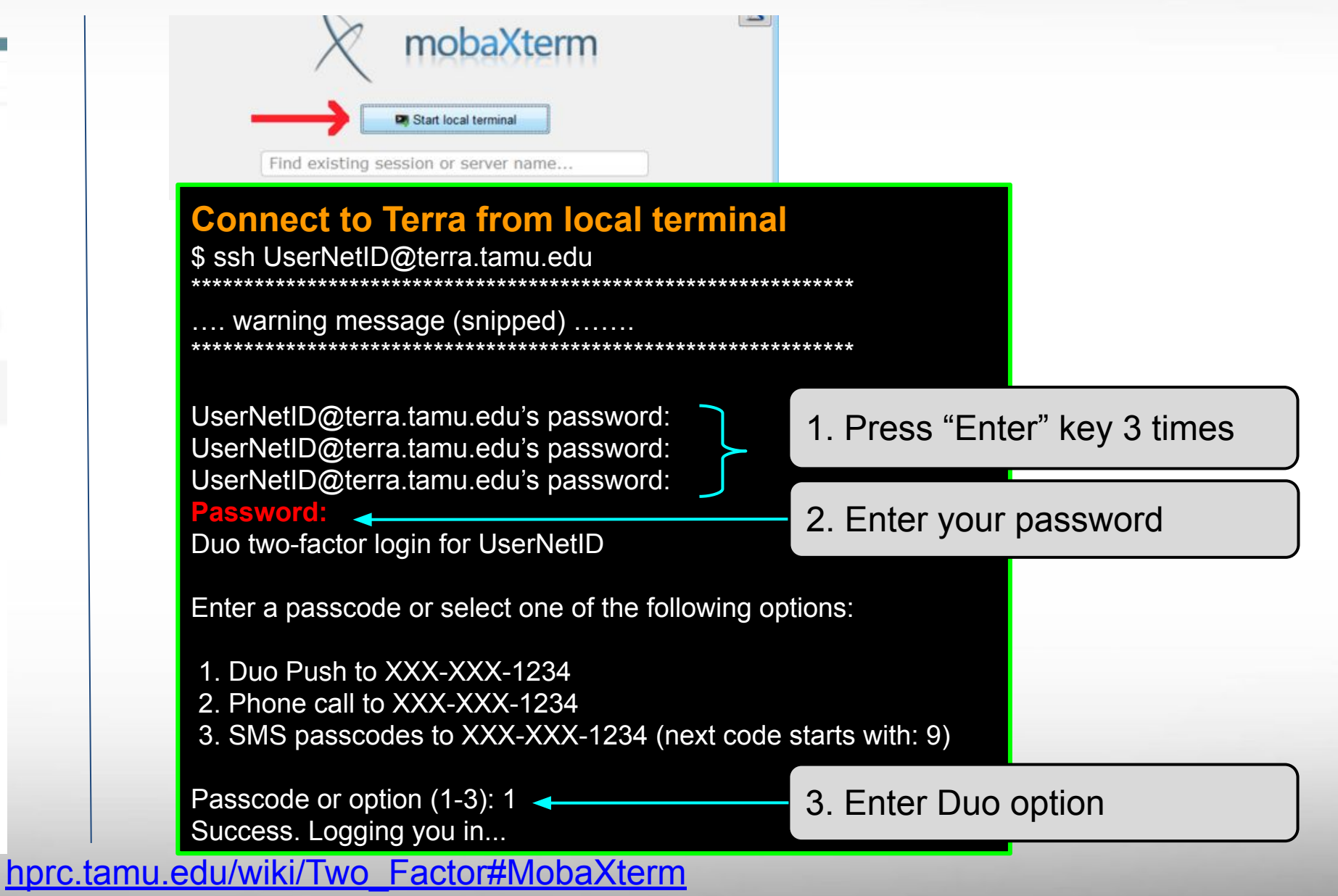

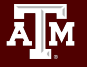

Texas A&M University High Performance Research Computing

#### WinSCP with Duo

| Session                                                             | Session                   |                    |
|---------------------------------------------------------------------|---------------------------|--------------------|
| Stored sessions<br>Environment<br>Directories<br>SSH<br>Preferences | Host name:                | Port number:       |
|                                                                     | terra.tamu.edu            | 22 🕂               |
|                                                                     | Liser name: Par           | seword:            |
|                                                                     |                           |                    |
|                                                                     |                           |                    |
|                                                                     | Private <u>k</u> ey file: |                    |
|                                                                     |                           |                    |
|                                                                     |                           |                    |
|                                                                     | Protocol                  |                    |
|                                                                     | File protocol:            | Allow SCP fallback |
|                                                                     |                           | Select color       |
| Advanced options                                                    |                           |                    |

| Server                                                   | prompt - terra.tamu.edu    | × |  |  |  |  |  |
|----------------------------------------------------------|----------------------------|---|--|--|--|--|--|
|                                                          | Searching for host         |   |  |  |  |  |  |
|                                                          | Connecting to host         |   |  |  |  |  |  |
|                                                          | Authenticating             |   |  |  |  |  |  |
|                                                          | Using username "UserNetID" |   |  |  |  |  |  |
|                                                          |                            |   |  |  |  |  |  |
| Using keyboard-interactive authentication.               |                            |   |  |  |  |  |  |
| Duo two-factor login for UserNetID                       |                            |   |  |  |  |  |  |
| Enter a passcode or select one of the following options: |                            |   |  |  |  |  |  |
| 1. Duo Push to XXX-XXX-1234                              |                            |   |  |  |  |  |  |
| 2. SMS passcodes XXX-XXX-1234                            |                            |   |  |  |  |  |  |
| Passcode or option (1-2):                                |                            |   |  |  |  |  |  |
|                                                          |                            |   |  |  |  |  |  |
|                                                          | OK Cancel Help             |   |  |  |  |  |  |

#### hprc.tamu.edu/wiki/Two\_Factor#WinSCP\_.28Windows\_only.29

#### **Development Environment - Toolchains**

- Intel toolchain (eg. software stack) is recommended
  - Intel C/C++/Fortran compilers (icc, icpc, ifort)
  - Intel Math Kernel Library
  - Intel MPI library
- For packages that require MPI but not MKL or BLAS/FFTW/LAPACK
  - iimpi/2018b iompi/2018b gompi/2018b
- Toolchains that contain MPI, MKL, and BLAS/FFTW/LAPACK
  - intel/2018b iomkl/2018b foss/2018b
- To load/use the current recommended Intel toolchain module

module load intel/2018b

 If you do not want to use GCC version in the intel/2018b toolchain, find available gcc versions for applications which must use gcc/g++

module spider GCC

hprc.tamu.edu/wiki/SW:Toolchains

hprc.tamu.edu/wiki/Ada:Compile:All#Getting Started

hprc.tamu.edu/wiki/Terra:Compile:All#Getting Started

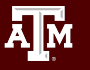

#### The GCCcore Toolchain

- To minimize the number of software builds, the GCCcore-7.3.0 toolchain modules can be loaded alone or with any one of the following 2018b toolchains
  - intel/2018b
  - o iomkl/2018b
  - o foss/2018b
- Example of loading a GCCcore-7.3.0 module with a 2018b module

module load Bowtie2/2.3.4.3-intel-2018b
module load BCFtools/1.9-GCCcore-7.3.0

• See a short table of compatible toolchains

toolchains

hprc.tamu.edu/wiki/SW:Toolchains

#### Python-version-bare modules

- You need to load a non '-bare' Python version along with the -bare module
  - If you do not, then the older default OS Python version will be used
- Used in conjunction with GCCcore-6.3.0 builds in order to reduce the number of software modules built.

```
intel/2017A iomkl/2017A foss/2017A
```

Three different examples of loading GCCcore-6.3.0-Python-bare and a Python module with a 2017A toolchain

module load Cython/0.25.2-GCCcore-6.3.0-Python-2.7.12-bare module load Python/2.7.12-foss-2017A

| 2. | module | load | Cython/0.25.2-GCCcore-6.3.0-Python-2.7.12-bare |
|----|--------|------|------------------------------------------------|
|    | module | load | Python/2.7.12-iomkl-2017A                      |

3.

A M

module load Cython/0.25.2-GCCcore-6.3.0-Python-2.7.12-bare
module load HISAT2/2.1.0-intel-2017A-Python-2.7.12

Loads Python indirectly